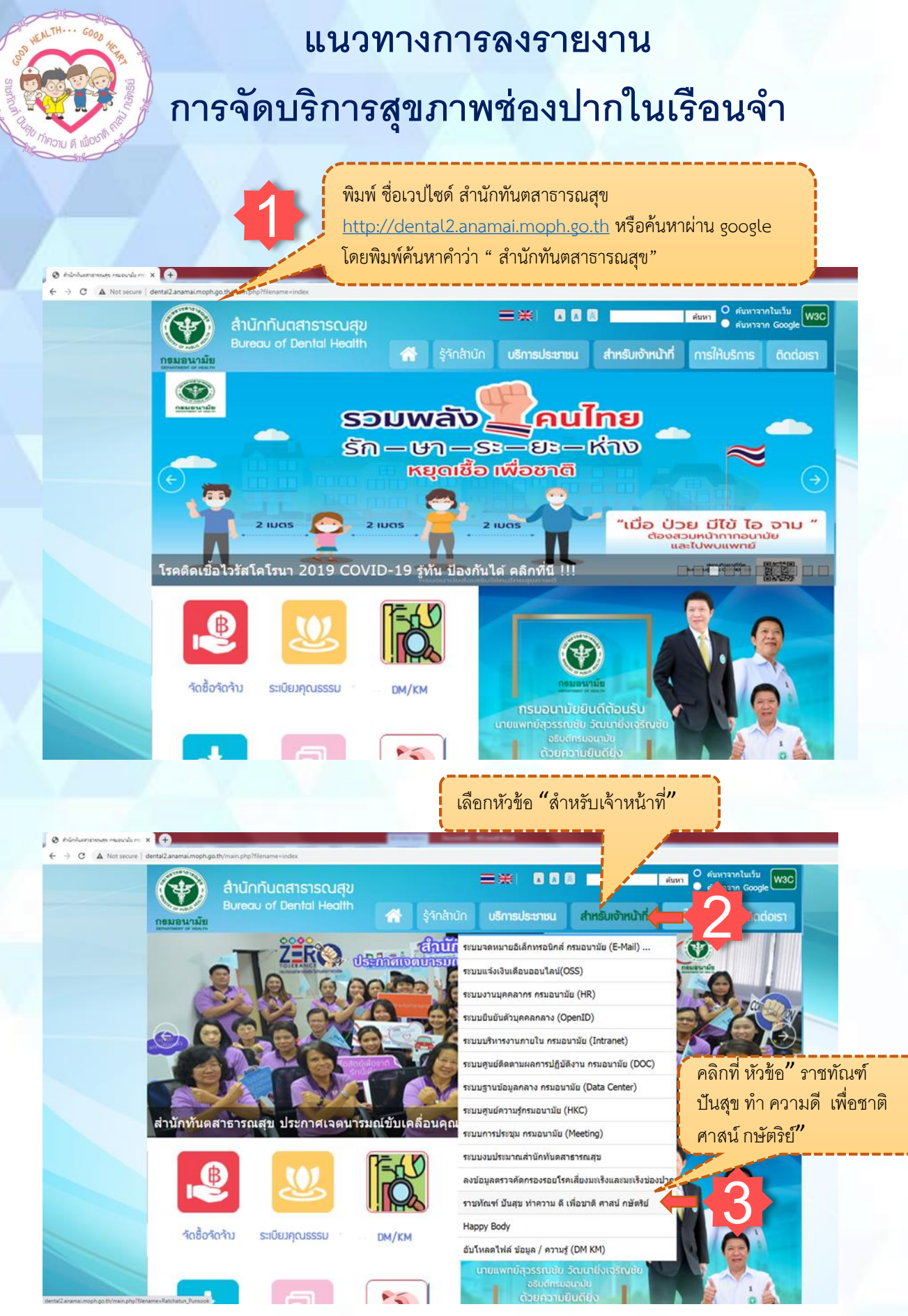

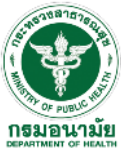

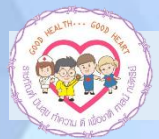

## แนวทางการลงรายงานการจัดบริการสุขภาพช่องปากในเรือนจำ

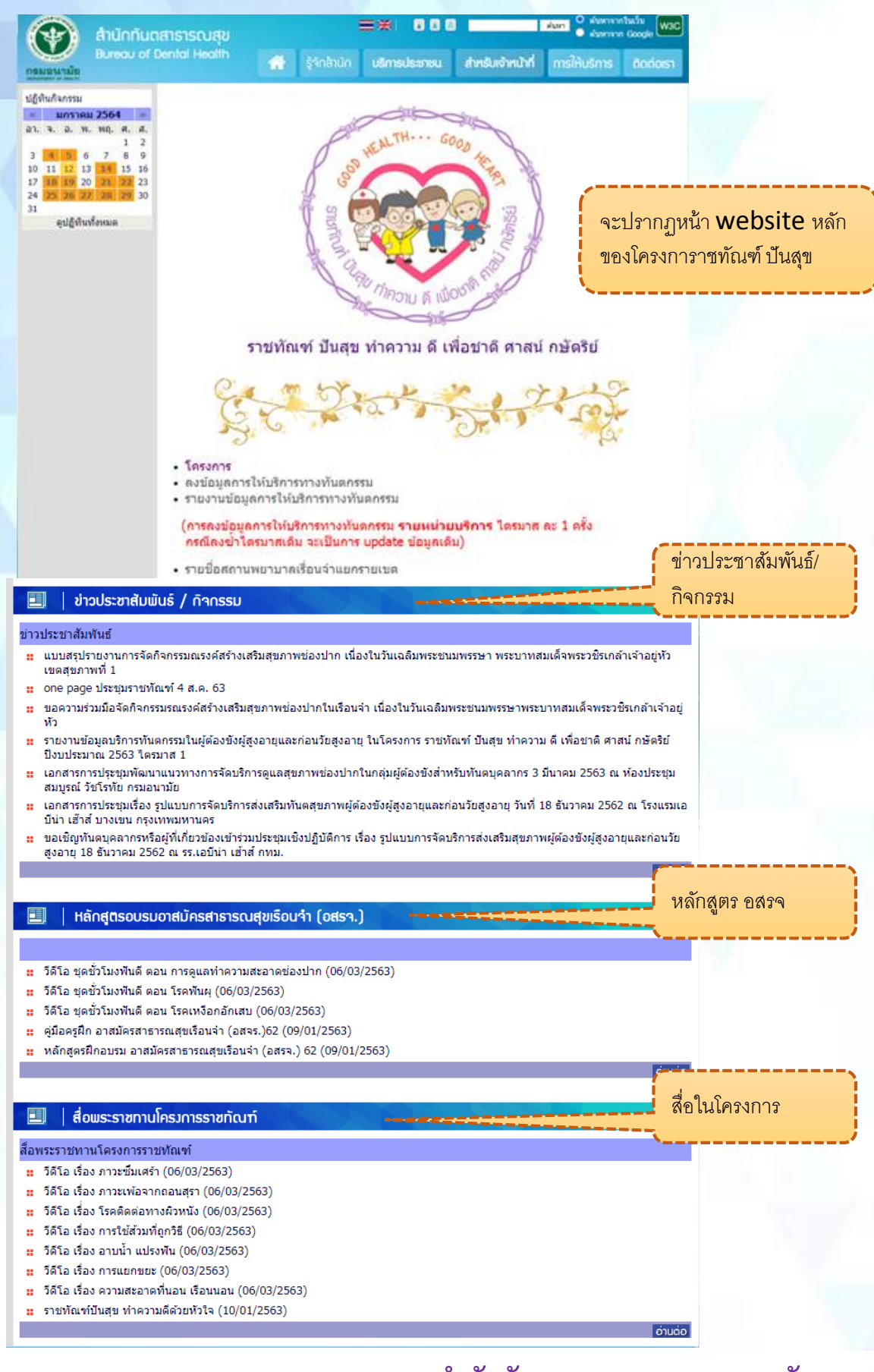

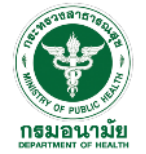

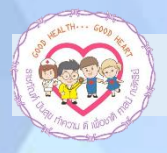

### แนวทางการลงรายงานการจัดบริการสุขภาพช่องปากในเรือนจำ

# การลงข้อมูลรายงาน

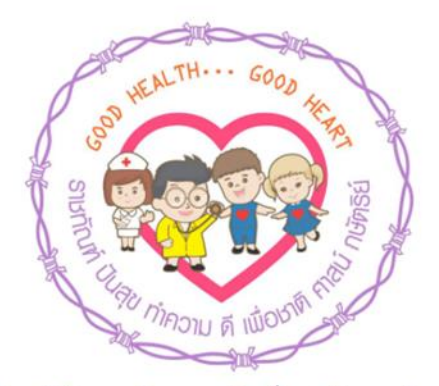

ราชทัณฑ์ ปันสุข ทำความ ดี เพื่อชาติ ศาสน์ กษัตริย์

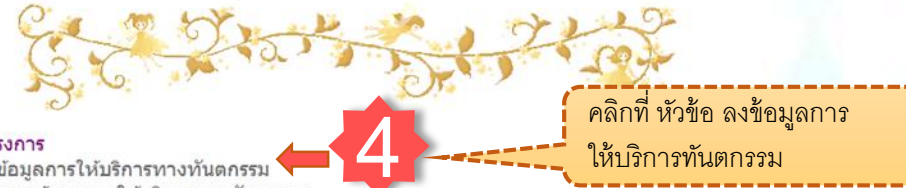

- โครงการ
- ลงข้อมูลการให้บริการทางทันตกรรม •
- รายงานข้อมูลการให้บริการทางทันตกรรม

(การลงข้อมูลการให้บริการทางทันตกรรม รายหน่วยบริการ ไตรมาส ละ 1 ครั้ง กรณีลงซ้ำไตรมาสเดิม จะเป็นการ update ข้อมูลเดิม)

รายชื่อสถานพยาบาลเรื่อนจำแยกรายเขต

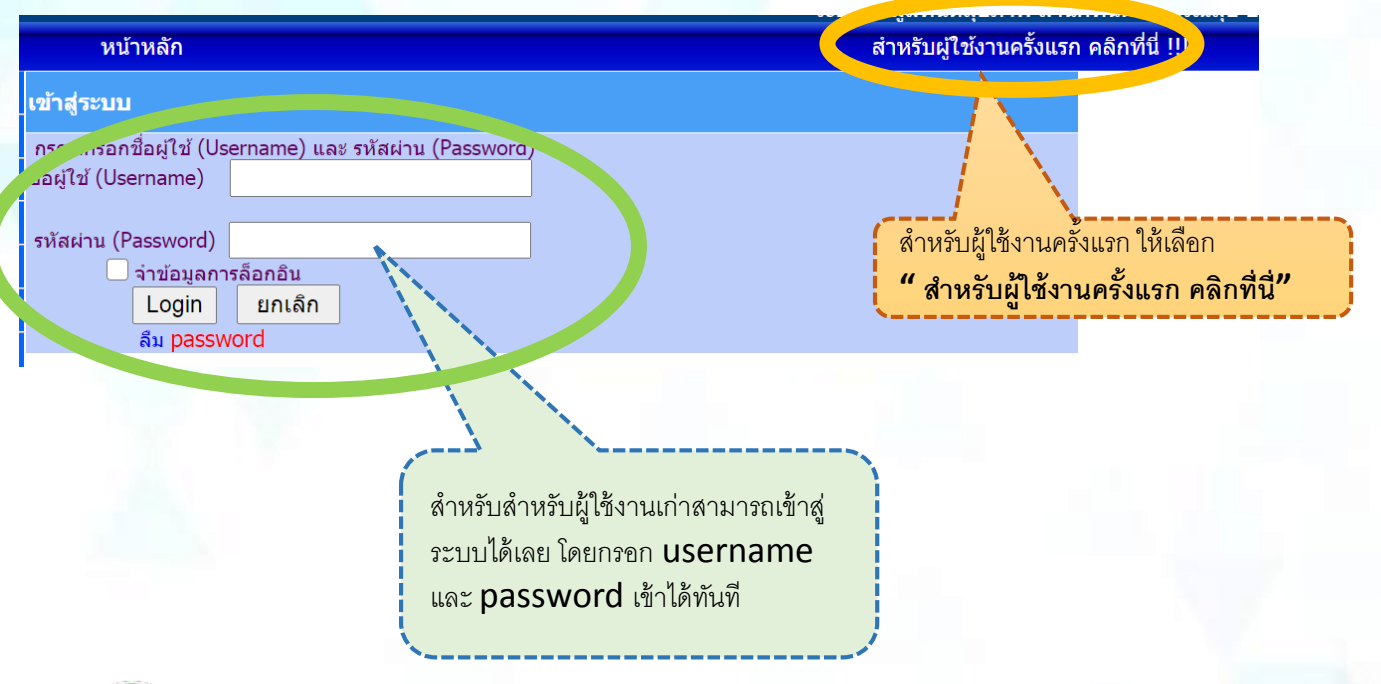

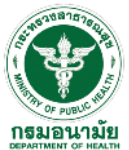

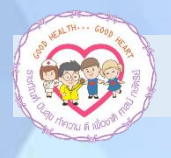

### แนวทางการลงรายงานการจัดบริการสุขภาพช่องปากในเรือนจำ

## การลงทะเบียนสมัคร สำหรับผู้ใช้งานใหม่

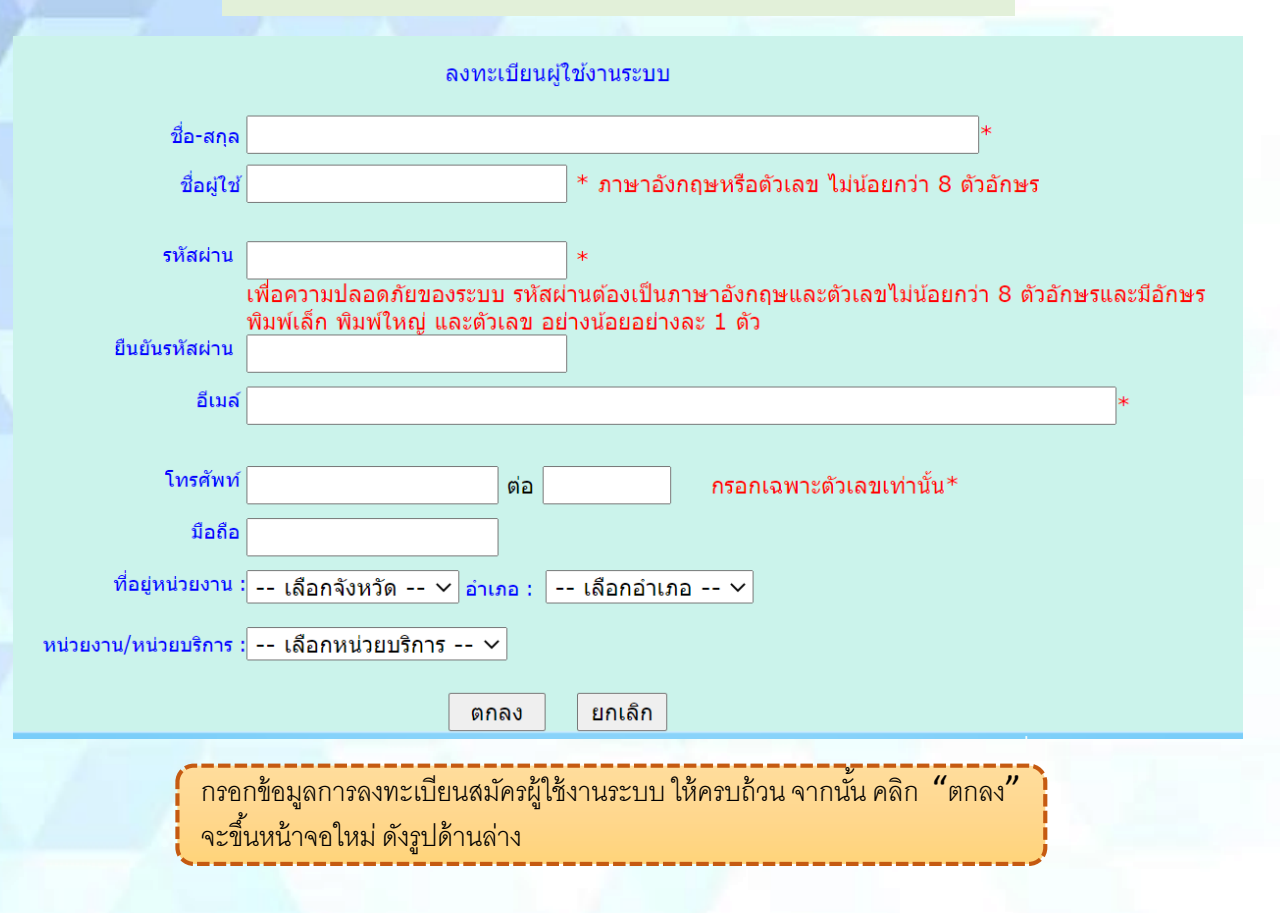

| logout                             | หน้าหลัก สำหรับผู้ใช้                                                        |
|------------------------------------|------------------------------------------------------------------------------|
| 📕 ลงข้อมูลแบบคัดกรองรอยโรค         |                                                                              |
| 🗖 ลงข้อมูลการให้บริการผู้ต้องขัง 🗲 | ยนดดอนรบ เขาสูบรการ                                                          |
| ลิงค์หน่วยงานภายใน                 | องข้อมอดัดกรองรอยโรดเสี่ยงมะเร็งและบะเร็งช่องปอก                             |
| 🗖 ลงข้อมูลแบบสอบ สพด.              |                                                                              |
| 📕 รายงานสรุปการลงข้อมูลแบบสอบ      | 💫 ลงข้อมูลการจัดบริการส่งเสริมสุขภาพผู้ต้องขังผู้สูงอายุและก่อนวัยสูงอายุ    |
| 📲 🕏 ายงานการให้บริการผู้ต้องขัง    |                                                                              |
| 📕 รายงานการคัดกรองรอยโรค           | ข้อมูลแบบสอบถามเรื่องการสนับสนุนงานทันตสาธารณสุขในสถานพัฒนาเด็กปฐมวัย (ศพด.) |
| 📕 โครงการฟื้นเทียมพระราชทาน        | 1221บรรณ์กลัฐมาพยากซ                                                         |
| 📕 สำนักทันตสาธารณสุข               |                                                                              |
|                                    | คลิกที่ หัวข้อ ลงข้อมูลการ<br>ให้บริการผู้ต้องขัง                            |

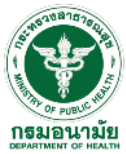

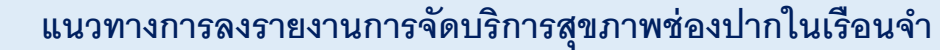

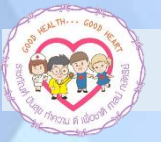

## การลงข้อมูล

#### แบบบันทึกข้อมูลการจัดบริการส่งเสริมสุขภาพผู้ต้องขังผู้สูงอายุและก่อนวัยสูงอายุ

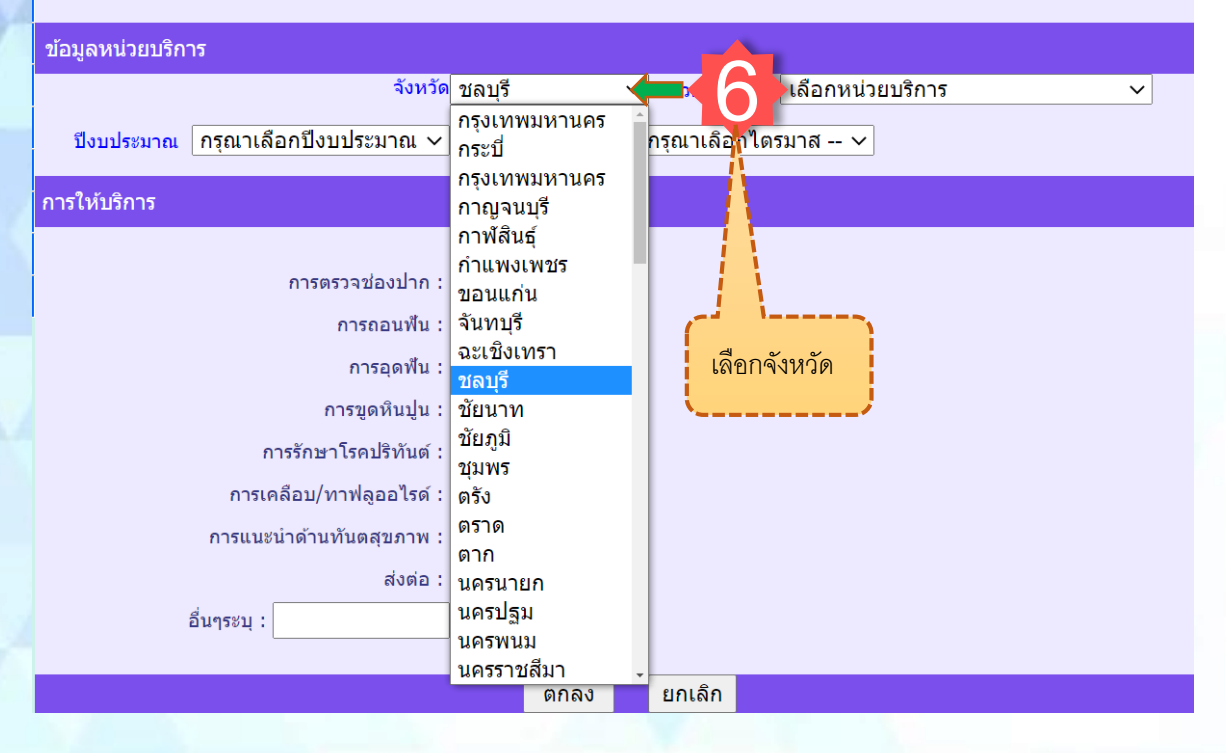

#### แบบบันทึกข้อมูลการจัดบริการส่งเสริมสุขภาพผู้ต้องขังผู้สูงอายุและก่อนวัยสูงอายุ

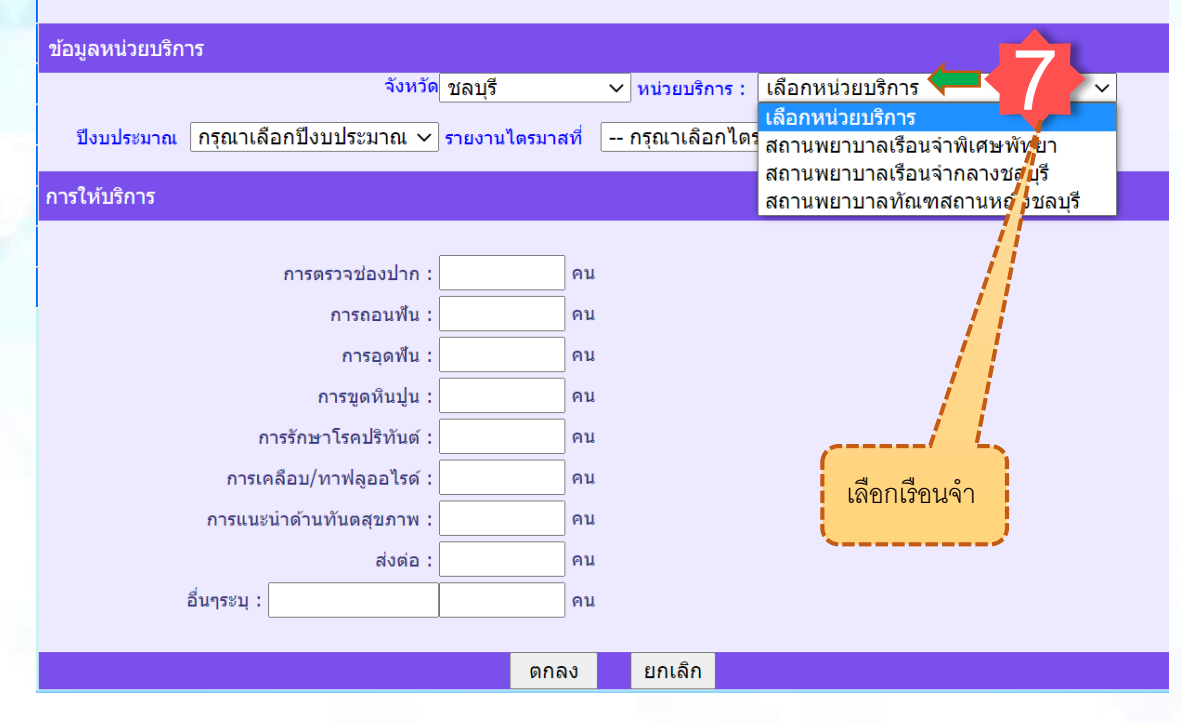

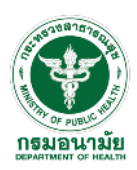

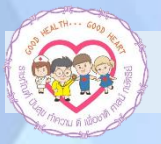

#### แบบบันทึกข้อมูลการจัดบริการส่งเสริมสุขภาพผู้ต้องขังผู้สูงอายุและก่อนวัยสูงอายุ

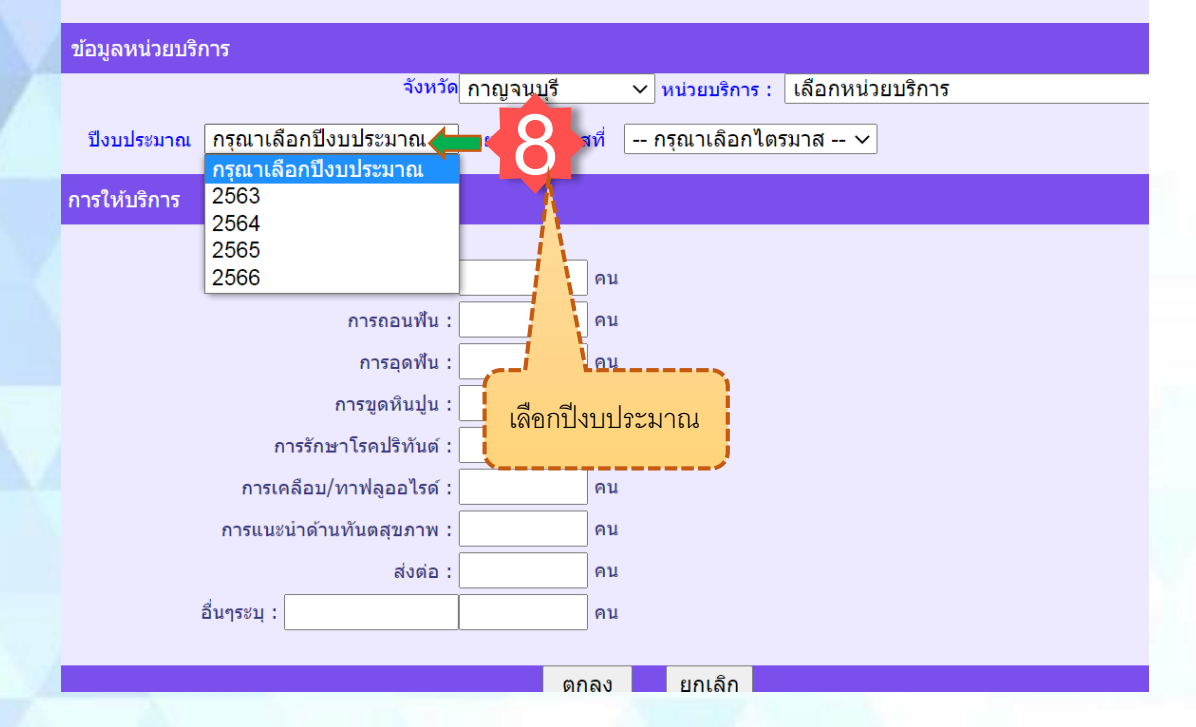

#### แบบบันทึกข้อมูลการจัดบริการส่งเสริมสุขภาพผู้ต้องขังผู้สูงอายุและก่อนวัยสูงอายุ

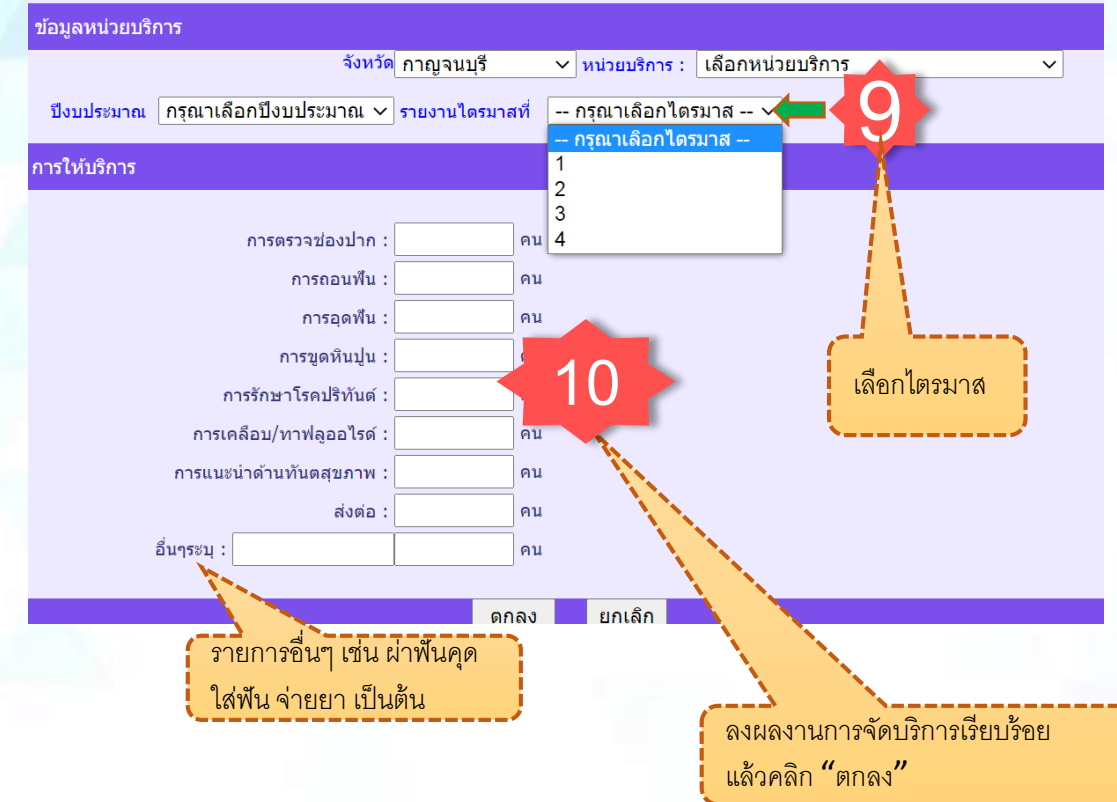

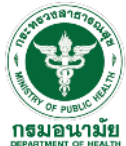

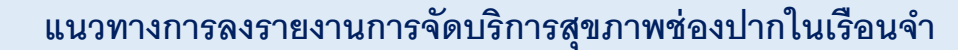

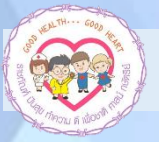

### รายงานผลการจัดบริการส่งเสริมสุขภาพผู้ต้องขัง โดยแสดงผลเป็นรายเรือนจำ รายไตรมาสและรายเขตสุขภาพและรายการรักษา

#### รายงานการจัดบริการส่งเสริมสุขภาพผู้ต้องขังผู้สูงอายุและก่อนวัยสูงอายุ ในโครงการ ราชทัณฑ์ ปันสุข ทำความ ดี เพื่อชาติ ศาสน์ กษัตริย ปีงบประมาณ 2564

เลือก -- กรุณาเลือกปังบประมาณ -- 🗸 ตกลง

|                                              | รายละเอียดการให้บริการ |        |        |           |          |                            |       |        |       |
|----------------------------------------------|------------------------|--------|--------|-----------|----------|----------------------------|-------|--------|-------|
| เขต / จังหวัด / หน่วยปริการ                  | ตรวจช่อง<br>ปาก        | ถอนฟัน | อุดพัน | ขูดหินปูน | ปริทันต์ | เคลือบ/<br>หาฟลูออ<br>ไรด์ | แนะนำ | ส่งต่อ | อื่นๆ |
| (100 : 1                                     |                        |        |        |           |          |                            |       |        |       |
| จังหวัด : เชียงใหม่                          |                        |        |        |           |          |                            |       |        |       |
| 1 สถานพยาบาลทัณฑสถานหญิงเชียงใหม่<br>(ต.1)   | 217                    | 185    | 1      | 1         | 0        | 0                          | 217   | 0      | 6     |
| 2 สถานพยาบาลเรือนจำกลางเขียงใหม่<br>(ต.1)    | 125                    | 99     | 3      | 4         | 0        | 0                          | 125   | 0      | 20    |
| จังหวัด : แม่ฮ่องสอน                         |                        |        |        |           |          |                            |       |        |       |
| 1 สถานพยาบาลเรือนจำอำเภอ<br>แม่สะเรียง(ต.1)  | 64                     | 58     | 0      | 0         | 0        | 0                          | 6     | 1      | 0     |
| จังหวัด : ล่าพูน                             |                        |        |        |           |          |                            |       |        |       |
| 1 สถานพยาบาลเรือนจำจังหวัดลำพูน(ต.1)         | 32                     | 30     | 0      | 0         | 0        | 0                          | 32    | 0      | 2     |
| รวมทั้งเขต                                   | 438                    | 372    | 4      | 5         | 0        | 0                          | 380   | 1      | 28    |
| ເພດ : 2                                      |                        |        |        |           |          |                            |       |        |       |
| จังหวัด : พิษณุโลก                           |                        |        |        |           |          |                            |       |        |       |
| 1 สถานพยาบาลทัณฑสถานหญิง<br>พิษณุโลก(ต.1)    | 5                      | 39     | 15     | 61        | 0        | 0                          | 120   | 0      | 0     |
| 2 สถานพยาบาลเรือนจ่ากลาง<br>พิษณุโลก(ต.1)    | 4                      | 142    | 28     | 68        | 1        | 0                          | 249   | 0      | 6     |
| 3 สถานพยาบาลเรือนจำจังหวัด<br>พิษณุโลก(ต.1)  | 5                      | 76     | 24     | 40        | 0        | 0                          | 146   | 0      | 1     |
| จังหวัด : อุตรดิตถ์                          |                        |        |        |           |          |                            |       |        |       |
| 1 สถานพยาบาลเรือนจำจังหวัด<br>อุตรดิตถ์(ต.1) | 441                    | 371    | 0      | 30        | 0        | 0                          | 441   | 0      | 5     |
| รวมทั้งเขต                                   | 455                    | 628    | 67     | 199       | 1        | 0                          | 956   | 0      | 12    |

หมายเหตุ

ต.1 หมายถึง ไตรมาส 1 ต.3 หมายถึง ไตรมาส 3 ต.2 หมายถึง ไตรมาส 2 ต.4 หมายถึง ไตรมาส 4

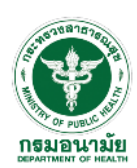